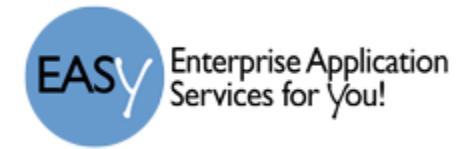

## Student Online Course Requests

Student/Parent will log in to the Family Access and select the appropriate student (if the family has more than one student in the district).

Online course requests are NOT used for Elementary

Notes:

- If a course has a prerequisite, you must have completed, or be scheduled in the required course before you will be able to select the next course. Example: You must either have completed, or be currently in English 1 before you can select English 2.
- If you select a course for which you have not met the prerequisite, you will see this message at the bottom left of the window.
- Some courses have a co-requisite (courses you must take together). When prompted to also select the co-requisite course, you must check OK.
- 1. Log into Skyward Family Access and select the student (if the family has more than one student in the district).
- 2. With the correct student selected, click on the Schedule link in the left menu and the student's schedule window will open.

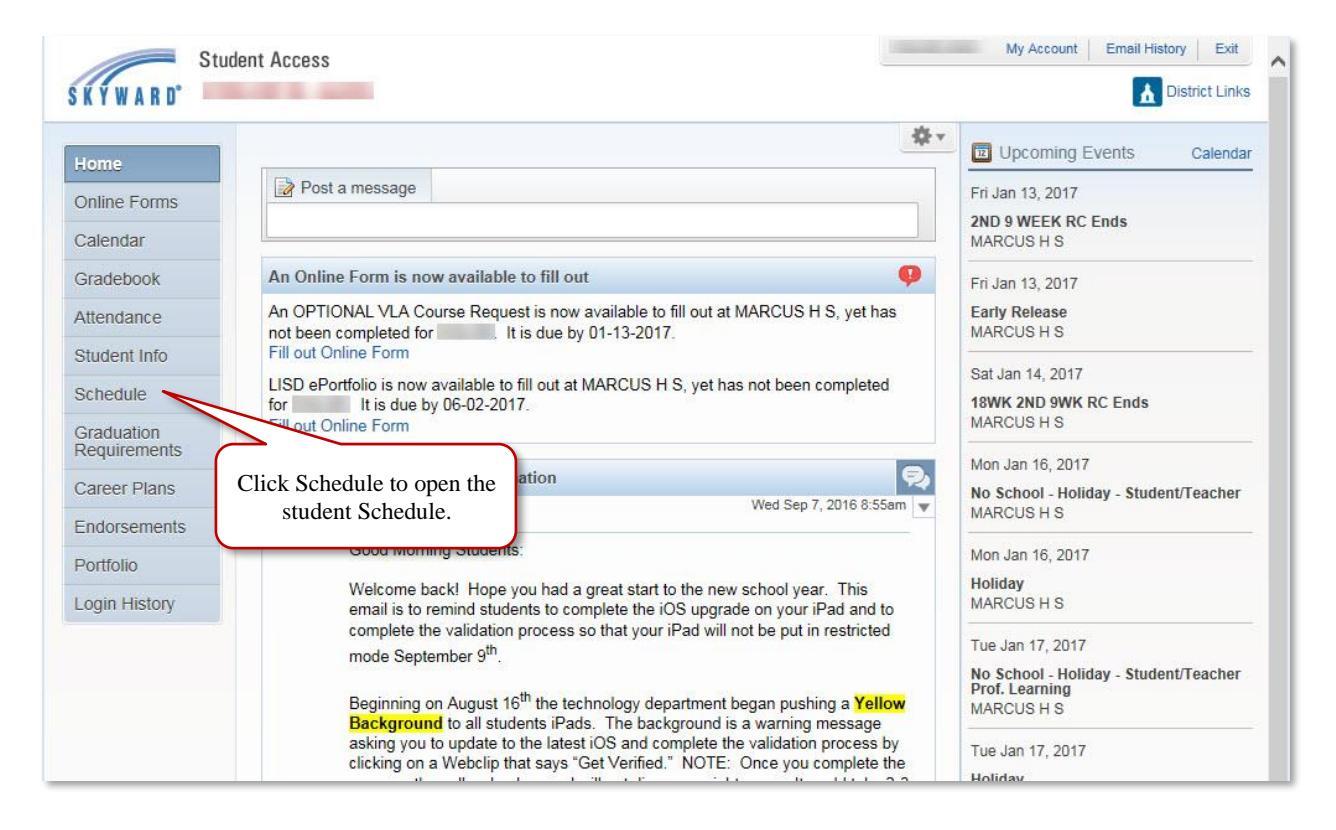

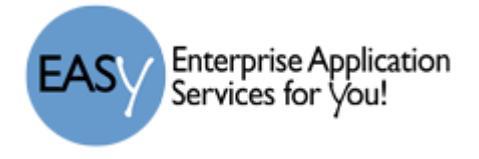

3. In the Student Schedule window, click the link to "Request Courses for 20xx-20xx" in the upper right of the window.

| Homo                       | Schedule                                                      |                                         |                                         |                                             |                                              |  |  |
|----------------------------|---------------------------------------------------------------|-----------------------------------------|-----------------------------------------|---------------------------------------------|----------------------------------------------|--|--|
| Home                       | Currently Schedule                                            | ed Class: Tue Jan 10, 2017 1            | :30pm Cour                              | Course Requests now open                    |                                              |  |  |
| Online Forms               | Period 03 ACAD DEC F                                          |                                         |                                         | Request Courses for 2017-2018 in MARCUS H S |                                              |  |  |
| Calendar                   |                                                               |                                         |                                         | /                                           |                                              |  |  |
| Gradebook                  | (MARCUS H S) Display Options Current Year W ay By Term Matrix |                                         |                                         |                                             | The current term is highlighte               |  |  |
| Attendance                 | 2016 - 2017<br>Print Schedule                                 | Term 1<br>(08/22/16 - 10/21/16)         | d/24/16 - 01/13/17)                     | Term 3<br>(01/18/17 - 03/24/17)             | Term 4<br>(03/27/17 - 06/01/17)              |  |  |
| Student Info               | Perio In the                                                  | Schedule window                         | click PENDALI                           | ENG 2 PAP                                   | ENG 2 PAP                                    |  |  |
| Schedule                   | (8:10 A the "Request Course                                   |                                         | "RF Room W221                           | MTWRF Room W1                               | D3 MTWRF Room W103                           |  |  |
| Graduation<br>Requirements | Perio<br>(9:48 A                                              | link as shown.                          | PAP<br>T<br>RF Room S106                | SEE COUN<br>T MHS<br>MTWRF Room D10         | PSYCHOL<br>A REINBERG<br>MTWRF Room W230     |  |  |
| Career Plans               | Period 3<br>(11:33 AM - 1:55 PM)                              | ACAD DEC F<br>K LOLL<br>MTWRF Room W100 | ACAD DEC F<br>K LOLL<br>MTWRF Room W100 | SPAN 3 PAP<br>A AQUINO<br>MTWRF Room W2     | SPAN 3 PAP<br>A AQUINO<br>23 MTWRF Room W223 |  |  |
| Endorsements               |                                                               |                                         |                                         |                                             |                                              |  |  |
| Portfolio                  | Period 4<br>(1:55 PM - 3:25 PM)                               | J KELLY                                 | J KELLY                                 | B BOHNSACK                                  | B BOHNSACK                                   |  |  |

4. The available courses are listed in the left pane. You can scroll through to view all courses, or you can type in the course number in the bottom search field to find a particular course.

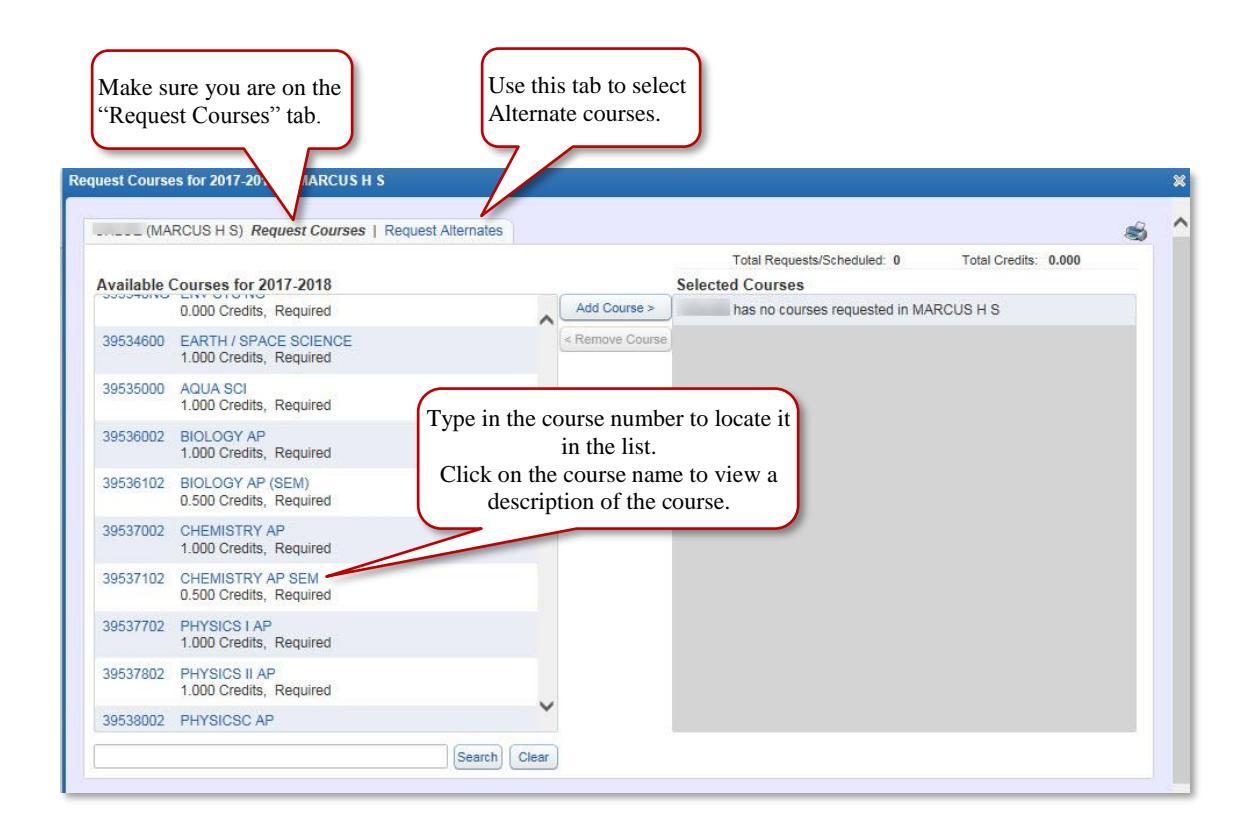

Services for You!

5. To select a course, click on the course so it is highlighted (as shown in the sample below) and click the Add Course button.

| (MA        | RCUS H S) Request Courses   Request Alternates   |                                                                                                    |
|------------|--------------------------------------------------|----------------------------------------------------------------------------------------------------|
| vailable ( | Courses for 2017-2018                            | Total Requests/Scheduled: 0 Total Credits: 0.000 Selected Courses Add Course > Click to highlight the course |
| 9534600    | EARTH / SPACE SCIENCE<br>1.000 Credits, Required | Remove Course You wish to select and click the "Add Course" hutton                                           |
| 9535000    | AQUA SCI<br>1.000 Credits, Required              | ale Add Course button.                                                                                       |
| 9536002    | BIOLOGY AP<br>1.000 Credits, Required            |                                                                                                    |
| 9536102    | BIOLOGY AP (SEM)<br>0.500 Credits, Required      |                                                                                                    |
| 9537002    | CHEMISTRY AP<br>1.000 Credits, Required          |                                                                                                    |
| 9537102    | CHEMISTRY AP SEM<br>0.500 Credits, Required      |                                                                                                    |
| 9537702    | PHYSICS I AP<br>1.000 Credits, Required          |                                                                                                    |
| 9537802    | PHYSICS II AP<br>1.000 Credits, Required         |                                                                                                    |
| 9538002    | PHYSICSC AP                                      | ▼                                                                                                    |

6. This will move the course to the Selected Courses window on the right.

| (MA        | RCUS H S) Request Courses   Request Alternates |             |                                                            |
|------------|------------------------------------------------|-------------|------------------------------------------------------------|
|            |                                                |             | Total Requests/Scheduled: 1 Total Credits: 1.000           |
| vailable ( | Courses for 2017-2018                          |             | Selected Courses                                           |
| 19100100   | ACAD DEC F<br>1.000 Credits, Elective          | Add Course  | 39534600 EARTH / SPACE SCIENCE<br>1.000 Credits, Required  |
| 19100500   | PSAT TEAM<br>0.500 Credits, Elective           | C Monove or |                                                            |
| 19101000   | PSAT CLASS<br>0.500 Credits, Elective          |             |                                                            |
| 9101500    | SAT/ACT PRP<br>0.500 Credits, Elective         |             | This indicates the course has<br>been added to the list of |
| 19101720   | E SAT/PSAT/ACT<br>0.000 Credits, Elective      |             | requested courses.                                         |
| 19110200   | ACAD DEC S<br>0.500 Credits, Elective          |             |                                                            |
| 9250000    | ENG 1<br>1.000 Credits, Required               |             |                                                            |
| 19250009   | ENG 1 CR A<br>0.500 Credits, Required          |             |                                                            |
| 19250011   | ENG 1 ESL AY                                   |             |                                                            |

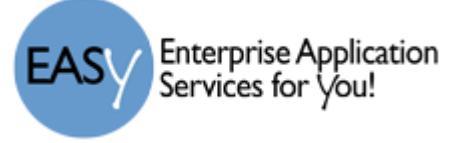

- 7. Continue this same process until you have selected all of your courses. You will be limited by the number of credits allowed by your campus.
- 8. To remove a course that you had requested, click on the course in the Selected Courses pane and click the Remove Courses button.

| (MA       | RCUS H S) Request Courses   Request Alternates |                                                                        |
|-----------|------------------------------------------------|------------------------------------------------------------------------|
| Available | Courses for 2017-2018                          | Total Requests/Scheduled: 2 Total Credits: 4.000 Selected Courses      |
| 19100100  | ACAD DEC F<br>1.000 Credits, Elective          | Add Course > 39534600 EARTH / SPACE SCIENCE<br>1.000 Credits, Required |
| 19100500  | PSAT TEAM<br>0.500 Credits, Elective           | 89814900 CAREER PREPARATION I DJAY<br>3.000 Credits, Elective          |
| 19101000  | PSAT CLASS<br>0.500 Credits, Elective          |                                                                        |
| 19101500  | SAT/ACT PRP<br>0.500 Credits, Elective         |                                                                        |
| 19101720  | E SAT/PSAT/ACT<br>0.000 Credits, Elective      | To remove a course from the                                            |
| 19110200  | ACAD DEC S<br>0.500 Credits, Elective          | course and then click the                                              |
| 19250000  | ENG 1<br>1.000 Credits, Required               | Remove Course button.                                                  |
| 19250009  | ENG 1 CR A<br>0.500 Credits, Required          |                                                                        |
| 19250011  | ENG 1 ESL AY                                   | <b>_</b>                                                               |

- 9. To select alternate courses, click on the Request Alternates tab and use the same process. You campus will determine how many alternates you are allowed to request.
- 10. Once the Alternate courses are requested, you can click and drag to move them in the order of preference.

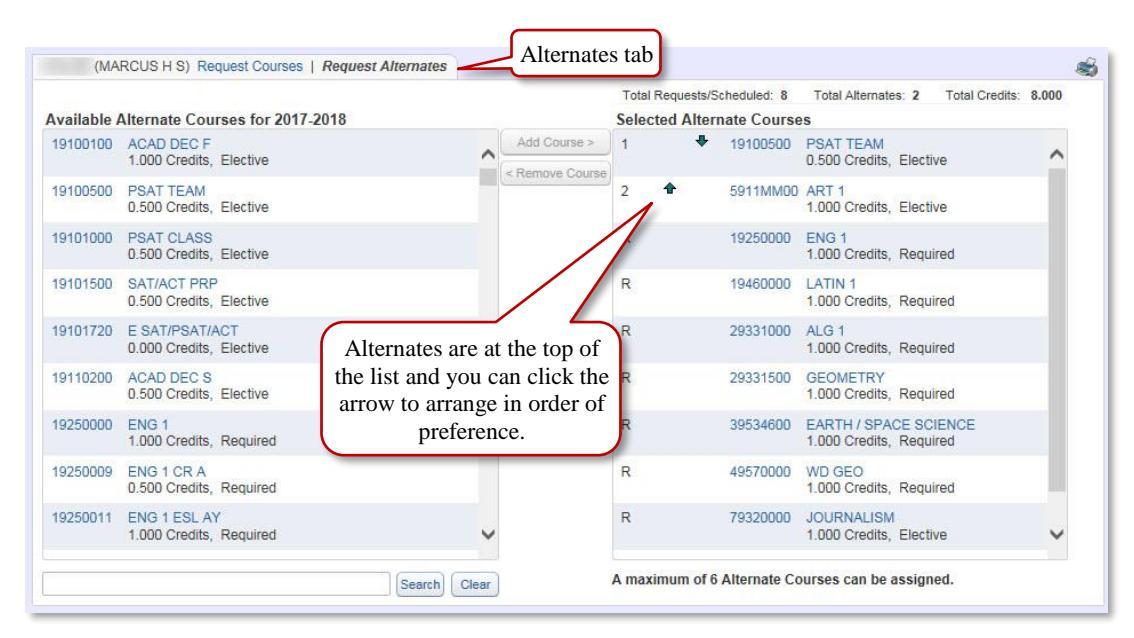

EASY Enterprise Application Services for You!

You cannot request a course

- for which a pre-requisite has not been met (for example, you cannot request English II until you have successfully passed, or are currently in English I), or
- you have previously taken and passed the course.

In either of these cases, you will see a red note in the bottom left of the window as shown below.

The total requested courses will be shown at the top of the right pane.

| vailable A           | Alternate Courses for 2                | 017-2018                              |              | Select | ted Alternate | Courses                                          | Total Credits: 2.000          |
|----------------------|----------------------------------------|---------------------------------------|--------------|--------|---------------|--------------------------------------------------|-------------------------------|
| 5911MM00             | ART 1<br>1.000 Credits, Elective       |                                       | Add Course : | 1      | 19100500      | PSAT TEAM<br>0.500 Credits, Elective             | Click to                      |
| 91MM500              | ART 2 DRAW<br>1.000 Credits, Elective  |                                       | < Remove Cou | R      | 39534600      | EARTH / SPACE SCIENCE<br>1.000 Credits, Required | print.                        |
| 9210120              | ART 1 B Z<br>0.500 Credits, Elective   |                                       |              | R      | 89751100      | PRIN EDUC/TRAIN<br>1.000 Credits, Elective       |                               |
| 59305500             | DT/DANCE 1S<br>1.000 Credits, Elective |                                       |              |        |               |                                                  |                               |
| 59305600             | DT/DANCE 2S<br>1.000 Credits, Elective |                                       |              |        |               |                                                  |                               |
| 9305700              | DT/DANCE 3S<br>1.000 Credits, Elective |                                       |              |        |               | Indicates the number of Al                       | he maximum<br>ternate Courses |
| 9305800              | DT/DANCE 4S<br>1.000 Credits, Elective |                                       |              |        |               | that can b                                       | be selected.                  |
|                      | DANCE 1<br>1.000 Credits, Elective     | Selected course of<br>requested becau | cannot be    |        |               |                                                  |                               |
| 9306000              |                                        |                                       |              |        |               |                                                  |                               |
| 59306000<br>59306100 | DANCE 2<br>1.000 Credits, Elective     |                                       | ~            |        |               |                                                  |                               |
| 59306000<br>59306100 | DANCE 2<br>1.000 Credits, Elective     |                                       | ~            | A mavi | mum of 6 Alto |                                                  | d                             |
| 59306000<br>59306100 | DANCE 2<br>1.000 Credits, Elective     | Search                                | Clear        | A maxi | mum of 6 Alte | rnate Courses can be assigne                     | d.                            |

11. When you have completed all requests and alternate requests, you have the option to click the Print icon (shown above) to print out a paper copy of your requested courses.